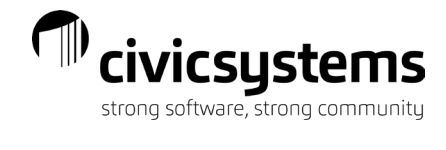

# Payroll General Troubleshooting

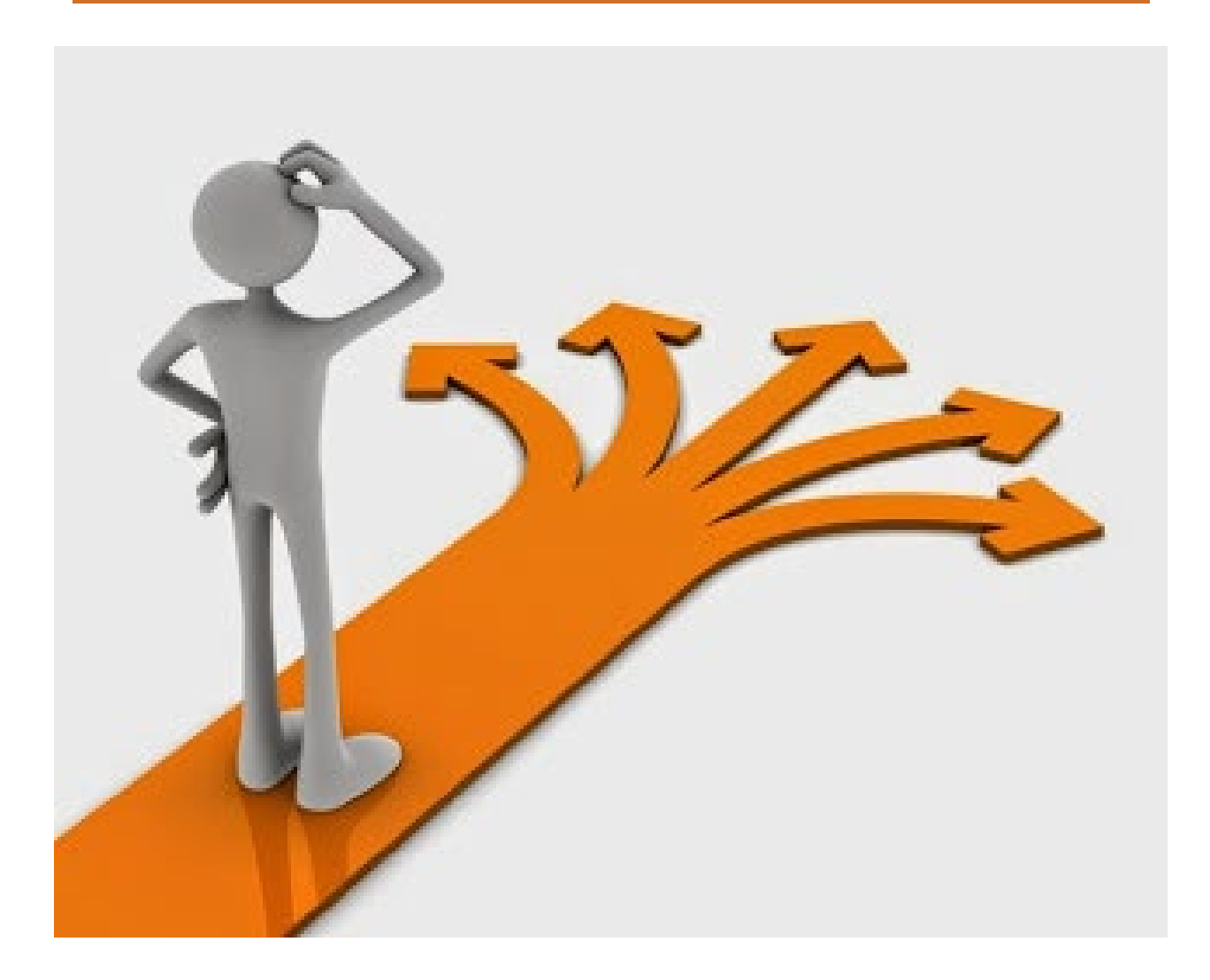

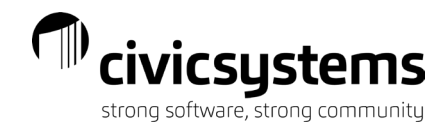

# Table of Contents

| Multiple Pay Rates                                      | 3  |
|---------------------------------------------------------|----|
| Two Positions                                           | 3  |
| Acting Pay                                              | 9  |
| Pay Raise Mid-Payroll                                   | 11 |
| Payroll Crossing Two Fiscal Years                       | 12 |
| Enter Payroll Checks                                    | 12 |
| miTime                                                  | 12 |
| Leave Rates – Additional Years of Service               | 13 |
| Calculated Checks More Than Once – Vouchers not Printed | 14 |
| Calculated Checks More Than Once – Vouchers Printed     | 14 |
| Forgot to Pay an Employee                               | 17 |
| Leave Balance is Wrong                                  | 18 |
| Closed Pay Period Twice                                 | 19 |
| Rejected Direct Deposit                                 | 19 |
| Reissue Live Payroll Check                              | 19 |
| Reissue Direct Deposit                                  | 22 |
| Checkout Errors                                         | 24 |
| Pay Period not Updated to the General Ledger            | 24 |
| Positive YTD Balance in Deduction Pay Code              | 25 |
| Employee Has Multiple Checks                            | 25 |
| Social Security/Medicare Errors                         | 25 |
|                                                         |    |

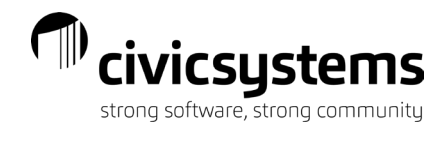

# **Multiple Pay Rates**

Scenarios for multiple pay rates:

- Two positions
- Acting pay
- Pay raise mid payroll

How to manage each scenario:

### **Two Positions**

In Modify Existing Employees>Positions, click on the Add position departments icon and select the position:

| 🔇 🏈     | selle Coni                   | nect® 20          | 23.08.76 | (Licens        | ed to Civic Sys | tems )          |         |           |             |       |        |
|---------|------------------------------|-------------------|----------|----------------|-----------------|-----------------|---------|-----------|-------------|-------|--------|
| File    | Edit                         | Search            | Inquir   | y Filters      | Document        | Management      | Zoor    | m Help    |             |       |        |
| Close   | 🥒 🕞                          |                   | 9        | <i>8</i> 8   1 |                 | ≽   ∕≂ -   🗅    | 7.      | *         | 00          |       |        |
| Caselle | Connect                      | t® <del>v</del> > | Payroll  | →> Em          | ployees 🔹 >     | Modify Existing | j Emplo | yees      |             |       |        |
| Casel   | le Connec                    | t®                | Modify E | xisting Emp    | loyees 🗵        |                 |         |           |             |       |        |
| Em      | ployee                       | :                 |          |                |                 |                 |         |           |             |       |        |
| Em      | ployee                       | : 20              | - Spei   | ncer, Ar       | nnette          |                 |         |           |             | Socia | al Seo |
| Em      | ployee                       | Positi            | ons ]    | lob F          | Pay Codes       | Direct Dep      | osit (  | Contacts  | Attachments | Notes |        |
|         | Position                     |                   |          |                |                 |                 |         |           |             |       |        |
| Uti     | Utility Clerk Administration |                   |          |                |                 |                 |         |           |             |       |        |
|         |                              |                   |          |                |                 |                 |         |           |             |       |        |
|         | 🔀   🕏                        | 6 1               | Ļ        |                |                 |                 |         |           |             |       |        |
| Po      | osition                      | Wage              | Allo     | cations        | Pay Histo       | y Workers       | Com     | pensation | n           |       |        |
| G       | ieneral                      | Histor            | ry       |                |                 |                 |         |           |             |       |        |
|         |                              |                   |          |                |                 |                 |         |           |             |       |        |

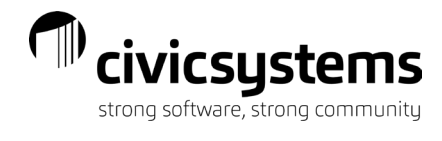

On the Positions>Position tab, select the Position type, and fill in the FTE percent.

| ♦ Caselle Connect® 2023.08.76 (License | ed to Civic Sys | tems )            |              |             |
|----------------------------------------|-----------------|-------------------|--------------|-------------|
| File Edit Search Inquiry Filters       | Document        | Management        | Zoom Help    |             |
| Close 💋 🕞 📡 🔚 🔊 🗥 📋                    |                 | 🛓 🚈 🕈 🛅 🕯         | 7 • 🔁 • 🔒    | 0           |
| Caselle Connect® + > Payroll + > Emp   | ployees 🔹 >     | Modify Existing E | mployees     |             |
| Caselle Connect® Modify Existing Empl  | oyees 🗵         |                   |              |             |
| Employee:                              |                 |                   |              |             |
| Employee: 20 - Spencer, An             | nette           |                   |              |             |
| Employee Positions Job P               | ay Codes        | Direct Depos      | it Contacts  | Attachments |
| Position                               |                 |                   |              |             |
| Utility Clerk                          |                 | ļ                 | dministratio | n           |
| Meter Reader                           |                 | N                 | Vater        |             |
|                                        |                 |                   |              |             |
|                                        |                 |                   |              | _           |
| Position Wage Allocations              | Pay Histor      | ry Workers O      | Compensatio  | n           |
| General History                        |                 |                   |              |             |
| Position:                              | Meter Re        | ader              |              |             |
| Department:                            | Water           |                   |              |             |
| Position control number:               |                 |                   |              |             |
| Manager:                               |                 |                   |              |             |
| Position type:                         | Full time       | ~                 |              |             |
| Job share percentage:                  | 0.00            |                   |              |             |
| FTE percent:                           | 100.00          |                   |              |             |
| Start date:                            |                 |                   |              |             |
| End date:                              |                 |                   |              |             |
| Primary position                       |                 |                   |              |             |
| □ Represented                          |                 |                   |              |             |
|                                        |                 |                   |              |             |

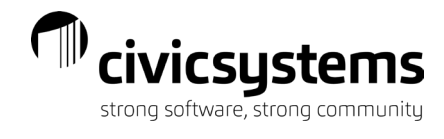

On the Positions>Wage tab, complete the Hourly rate field.

| 🚸 Caselle Conr  | nect® 202         | 3.08.76 (Lice             | nsed to Civic Sys | stems )           |           |         |       |
|-----------------|-------------------|---------------------------|-------------------|-------------------|-----------|---------|-------|
| File Edit       | Search            | Inquiry Filte             | rs Documen        | t Management      | Zoom      | Help    |       |
| Close 💋 🔒       | 🔀   🗄             | 🤊   🏦   :                 | i   📫   🐴 🖣       | ] א אל אלים און א | 7 • 🍋     | -       | 0     |
| Caselle Connect | t® <del>•</del> > | Payroll <del>+</del> > Er | mployees 👻 >      | Modify Existing   | Employees | 5       |       |
| Caselle Connect | t® M              | lodify Existing En        | nployees 🔟        |                   |           |         |       |
| Employee        | :                 |                           |                   |                   |           |         |       |
| Employee        | : 20 -            | Spencer, A                | Innette           |                   |           |         |       |
| Employee        | Positio           | ns Job                    | Pay Codes         | Direct Depo       | sit Con   | itacts  | Attac |
|                 |                   | Positio                   | n                 |                   |           |         |       |
| Utility Cle     | rk                |                           |                   |                   | Admini    | stratio | n     |
| Meter Rea       | ader              |                           |                   |                   | Water     |         |       |
|                 |                   |                           |                   |                   |           |         |       |
|                 | I ↓               | 1                         |                   |                   |           |         | _     |
| Position        | Wage              | Allocations               | s Pay Histo       | ry Workers        | Comper    | nsatio  | n     |
| Pay pe          | eriod fre         | equency:                  | Biweekly          |                   | $\sim$    |         |       |
| Emplo           | oyee typ          | e:                        | 941               | $\sim$            |           |         |       |
| Estim           | ated ar           | nnual hours               | 2,080.00          |                   |           |         |       |
| Hour            | y rate:           | •                         | 10.0000           |                   |           |         |       |
| Annua           | al wage           | :                         | 20,800.00         | )                 |           |         |       |
|                 |                   |                           |                   |                   |           |         |       |

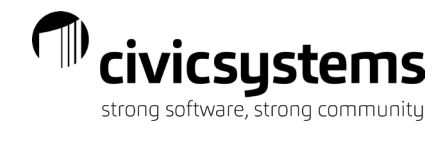

On the Positions>Allocations tab, click the Add a new allocation icon.

| ♦ Caselle Connect <sup>®</sup> 2023.08.76 (Licensed to Civic Systems) |                             |  |  |  |  |  |  |
|-----------------------------------------------------------------------|-----------------------------|--|--|--|--|--|--|
| File Edit Search Inquiry Filters Document Management                  | Zoom Help                   |  |  |  |  |  |  |
| Close 💋 🕞 😥 🔚 🔊 👫 🕇 🖬 👘 🍋 🖄 +                                         | 7 • 🔁 • 🔒 🔞 🕲               |  |  |  |  |  |  |
| Caselle Connect® • > Payroll • > Employees • > Modify Existing        | Employees                   |  |  |  |  |  |  |
| Caselle Connect® Modify Existing Employees                            |                             |  |  |  |  |  |  |
| Employee:                                                             |                             |  |  |  |  |  |  |
| Employee: 20 - Spencer, Annette                                       |                             |  |  |  |  |  |  |
| Employee Positions Job Pay Codes Direct Dep                           | osit Contacts Attachments N |  |  |  |  |  |  |
| Position                                                              |                             |  |  |  |  |  |  |
| Utility Clerk                                                         | Administration              |  |  |  |  |  |  |
| Meter Reader                                                          | Water                       |  |  |  |  |  |  |
|                                                                       |                             |  |  |  |  |  |  |
|                                                                       |                             |  |  |  |  |  |  |
| Position Wage Allocations Pay History Workers                         | Compensation                |  |  |  |  |  |  |
|                                                                       |                             |  |  |  |  |  |  |
|                                                                       |                             |  |  |  |  |  |  |
| Percent GL Acco                                                       |                             |  |  |  |  |  |  |
|                                                                       |                             |  |  |  |  |  |  |
|                                                                       |                             |  |  |  |  |  |  |
|                                                                       |                             |  |  |  |  |  |  |
|                                                                       |                             |  |  |  |  |  |  |
|                                                                       |                             |  |  |  |  |  |  |
|                                                                       |                             |  |  |  |  |  |  |
|                                                                       |                             |  |  |  |  |  |  |
| 0.0                                                                   | 00                          |  |  |  |  |  |  |
|                                                                       |                             |  |  |  |  |  |  |
| Allocation Nation                                                     |                             |  |  |  |  |  |  |
| Allocation Notes                                                      |                             |  |  |  |  |  |  |
| Percent: .00                                                          |                             |  |  |  |  |  |  |

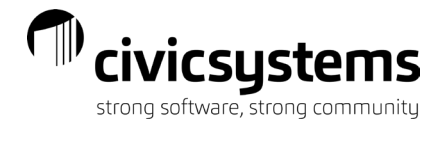

After you add the new allocation, complete the Percent and GL account fields. If you have codes setup for Workers compensation, select the Workers compensation code too.

| Caselle Connect® Modify Existing Employees 🛛  |                                 |                                    |  |
|-----------------------------------------------|---------------------------------|------------------------------------|--|
| Employee:                                     |                                 |                                    |  |
| Employee: 20 - Spencer, Annette               | Social Security number          | er: 555-90-2348                    |  |
| Employee Positions Job Pay Codes Direct Depo  | osit Contacts Attachments Notes |                                    |  |
| Position                                      | Depart                          | ment                               |  |
| Utility Clerk                                 | Administration                  |                                    |  |
| Meter Reader                                  | Water                           |                                    |  |
|                                               |                                 |                                    |  |
| Desition Wage Allocations Day History Workers | Componsation                    |                                    |  |
| Position wage Anocatons Pay History Workers   | Compensation                    |                                    |  |
| □ Show manual allocations                     |                                 |                                    |  |
| Percent                                       | GL Account                      | Workers Compensation               |  |
| 100.0                                         | 0 51-80-000                     | 7520-WATERWORKS OPER & DRIV - 7520 |  |
|                                               |                                 |                                    |  |
|                                               |                                 |                                    |  |
|                                               |                                 |                                    |  |
|                                               |                                 |                                    |  |
|                                               |                                 |                                    |  |
|                                               |                                 |                                    |  |
| 100.0                                         | 00                              |                                    |  |
|                                               |                                 |                                    |  |
| Allocation Notes                              |                                 |                                    |  |
| 100.00                                        | 7                               |                                    |  |
|                                               |                                 |                                    |  |
| GL account: 51-80-000                         | Partial Account                 |                                    |  |
| Workers compensation: 7520-WATERWORK          | S OPER & D ~                    |                                    |  |

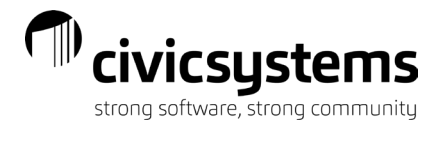

When using Enter Payroll Checks, make sure you select the correct position when entering the employee's hours.

| ♦ Caselle Connect® 2023.08.76 (  | icensed to Civic Systems )                    |
|----------------------------------|-----------------------------------------------|
| File Edit Inquiry Maintena       | nce Settings Other Zoom Help                  |
| Close 🚺 🖉 🖹 🔯                    | }   🚭   🛩   🕑   💷 🖆 -   🔒   🕢 🐼               |
| Caselle Connect® • > Payroll • > | Employees 🔹 > Enter Payroll Checks            |
| Caselle Connect® Enter Payroll   | Checks 🗵                                      |
| Current period:                  | 04/05/2023 - 04/18/2023                       |
| Check type:                      | Payroll ~                                     |
| Entry mode:                      | Exceptions ~ Estimate                         |
| Check issue date:                | 04/24/2023                                    |
| Employee:                        | 20 ("Spencer, Annette")                       |
| Position:                        | Utility Clerk (Administration) $\checkmark$ 🏦 |
|                                  | Utility Clerk (Administration)                |
| Description:                     | Meter Reader (Water)                          |
| Pay code:                        | ▼ Payout                                      |
| Comment:                         |                                               |
|                                  |                                               |

If you are using miTime, the employee needs to select the position when entering hours.

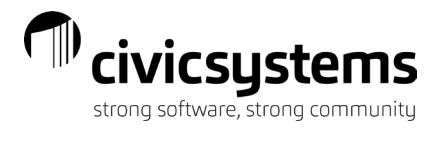

# Acting Pay

In Modify Existing Employees>Pay Codes tab, select the Select pay codes icon and choose the pay code.

| Caselle Connect® 2023.08.76 (Licensed to Civic Systems) |                                                 |                            |  |  |  |  |
|---------------------------------------------------------|-------------------------------------------------|----------------------------|--|--|--|--|
| File Edit Search Inquiry Filte                          | rs D                                            | ocument Management Zo      |  |  |  |  |
| Close 💋 🕞 💫 🔚 🤊 👫 🔤                                     |                                                 | i   🕰 🕒   🗲 +   🟠   Y      |  |  |  |  |
| Caselle Connect® → > Payroll → > Er                     | nploye                                          | es 🔹 > Modify Existing Emp |  |  |  |  |
| Caselle Connect® Modify Existing Em                     | ployees                                         | s 🗵                        |  |  |  |  |
| Employee:                                               |                                                 |                            |  |  |  |  |
| Employee: 105 - Price, Go                               | rdon                                            |                            |  |  |  |  |
| Employee Positions Job                                  | Employee Positions Job Pay Codes Direct Deposit |                            |  |  |  |  |
|                                                         |                                                 |                            |  |  |  |  |
| Pay Code Employee ARP                                   |                                                 |                            |  |  |  |  |
| 1-00 Regular                                            | CP                                              | 100.0000 %H                |  |  |  |  |
|                                                         |                                                 | 100.000 /011               |  |  |  |  |
| 2-00 Overtime                                           | GO                                              | 150.0000 %H                |  |  |  |  |

\_

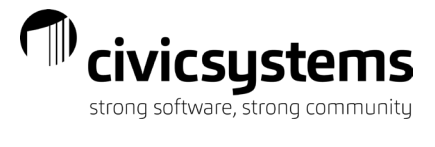

After you have added the new pay code, click the *left* to open the pay code. The ARP type should be Rate per hour. Fill in the hourly rate in the Rate field. In the GL account field, enter the object code.

| Caselle Connect® Modify Existing Er | nployees 🗵               |                                             |
|-------------------------------------|--------------------------|---------------------------------------------|
| Employee:                           |                          |                                             |
| Employee: 105 - Price, Go           | ordon                    | Social Security numbe                       |
| Employee Positions Job              | Pay Codes Direct Deposit | Contacts Attachments Notes                  |
| 🗟 📡 🥖 🔻                             |                          |                                             |
| Pay Code                            | Employee Employee Lim    | its Employer Employer Limits Leave Rates Ge |
| 1-00 Poqular                        | ARP type:                | Rate per hour ~                             |
| 2-00 Overtime                       | Rate:                    | 15.0000                                     |
| 3-00 Vacation                       | Extra amount:            | 00                                          |
| 4-00 Sick Leave                     | Extra amount.            |                                             |
| 7-00 Holiday                        | GL account:              | FF-DD-110                                   |
| 8-00 Misc Pay                       |                          | Bartial Account                             |
| 9-00 Comp Time                      |                          |                                             |
| 12-00 Lt Pay                        | GL activity:             | 0 #1                                        |
| 20-00 Misc Reimb                    |                          |                                             |
| 21-00 Trvl Reimb                    |                          |                                             |
| 74-00 Soc Sec                       | Allocation method:       | Use employee allocations                    |
| 75-00 Modicaro                      |                          |                                             |

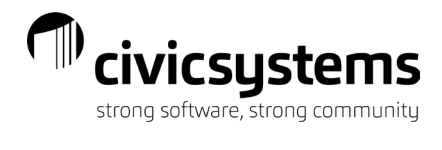

# Pay Raise Mid-Payroll

In Modify Existing Employees>Wage tab, update the Hourly rate or Annual wage field to the new rate and close. In Enter Payroll Checks, enter the hours at the new rate like normal (PC 1-00 and enter hours). For the hours at the old rate, enter PC 1-00 again, enter the hours, and then enter the old rate in the Rate field.

| Caselle Connect® 🔹 > Payroll 🔹 > | Employees 👻 > Enter Payroll Checks                                                                                                    |
|----------------------------------|----------------------------------------------------------------------------------------------------|
| Caselle Connect® Modify Existing | Employees Enter Payroll Checks                                                                                                    |
| Current period:                  | 04/05/2023 - 04/18/2023                                                                                                    |
| Check type:                      | Payroll ~                                                                                                    |
| Entry mode:                      | Exceptions ~ Estimate                                                                                                    |
| Check issue date:                | 04/24/2023                                                                                                    |
| Employee:                        | 5 ("Smith, Jacob S")                                                                                                    |
| Position:                        | City Manager (Administration) 🗸 👫                                                                                                    |
| Description:                     |                                                                                                    |
| Pay code:                        | 1-00 (Regular Pay)  Payout                                                                                                    |
| Comment:                         |                                                                                                    |
| Job number:                      |                                                                                                    |
| GL account:                      | - And - And |
|                                  |                                                                                                    |
| GL activity:                     | 0                                                                                                    |
| Workers compensation:            | ~                                                                                                    |
| Hours:                           | 40.0000                                                                                                    |
| Units:                           |                                                                                                    |
| Rate:                            | 38.0000                                                                                                    |
| Amount:                          | 1,520.00                                                                                                    |

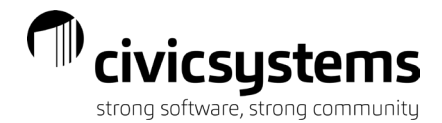

## Payroll Crossing Two Fiscal Years

Different ways to process payroll:

- Enter Payroll Checks
- o **miTime**

### Enter Payroll Checks

In Modify Existing Employees>Wage tab, update the Hourly rate or Annual wage field to the new rate and close. In Enter Payroll Checks, enter the hours at the new rate like normal (PC 1-00 and enter hours). For the hours at the old rate, enter PC 1-00 again, enter the hours, and then enter the old rate in the Rate field.

You can export the Table Lists – Current Pay Proof report to record the year-end split journal entry.

### miTime

You have three different options.

- 1. You can do two different downloads and edit the rate in Enter Payroll Checks.
- 2. You can export one group of hours (hours at the old rate or hours at the new rate) to Excel, and then import into Connect using miExcel Payroll with the rate that corresponds to the hours.
- 3. You can set up a separate pay period and process two payrolls. When you set up the separate pay period, you can use the same check issue date, but you do have to process payroll twice. The Monthly period number for one of the payrolls should be set to 5 so insurances are not deducted twice. The pay period with the most hours should include the insurance deductions.

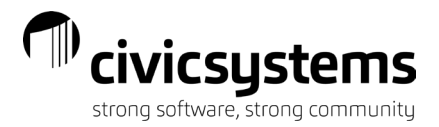

### Leave Rates – Additional Years of Service

Sometimes an employee is hired with additional years of service. In Modify Existing Employees>Pay Codes

tab, click on the  $\checkmark$  to open the leave pay code, click on the Leave Rates tab, and add the Leave rate. You will change the Leave level to the correct level based on the additional years of service. Then you need to verify when the employee will move to the next level that corresponds to the schedule. For example, an employee is hired with an additional five years of service. The leave schedule for new hires is 0-5 years, and then the next level is 6-10 years. Will the employee move to the 6-10 year level after one year of service, or will they have to wait until they actually have five years of service to move to the next level. Once you verify this, you will then edit the Next level date.

| Employee Positions Job | Pay Codes Direct Deposit Contacts Attachmen | ts Notes                        |                  |                                 |
|------------------------|---------------------------------------------|---------------------------------|------------------|---------------------------------|
| 🗎 📡 🥒 🝸                |                                             |                                 |                  |                                 |
| Day Codo               | Employee Employee Limits Employer Emplo     | over Limits Leave Rates General |                  |                                 |
| Pay Coue               | Leave Rate                                  | Leave Level                     |                  |                                 |
| 1-00 Regular           | Vacation - Fixed Hours (301)                | Vacation-Fixed Hrs - 0-1 yr (1) | Leave Rate       |                                 |
| 3-00 Vacation          |                                             |                                 |                  |                                 |
| 7-00 Holiday           |                                             |                                 | Leave rate:      | Vacation - Fixed Hours (301)    |
| 11-00 Prior Pay        |                                             |                                 | Leave level:     | Vacation-Fixed Hrs - 0-1 yr (1) |
| 12-00 Lt Pay           |                                             |                                 |                  | ,,,,                            |
| 74-00 Soc Sec          |                                             |                                 | Next level date: |                                 |
| 75-00 Medicare         |                                             |                                 |                  |                                 |
| 76-00 FWT              |                                             |                                 | Pay code leave:  | .00                             |

You should not change the Anniversary date on the Job tab since this will give incorrect dates for longevity calculations.

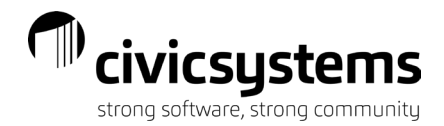

## Calculated Checks More Than Once – Vouchers not Printed

If you discover errors on employees, you need to make the corrections, and recalculate the payroll checks. If you have not printed the direct deposit vouchers or payroll checks and you recalculate payroll checks, you will receive this message:

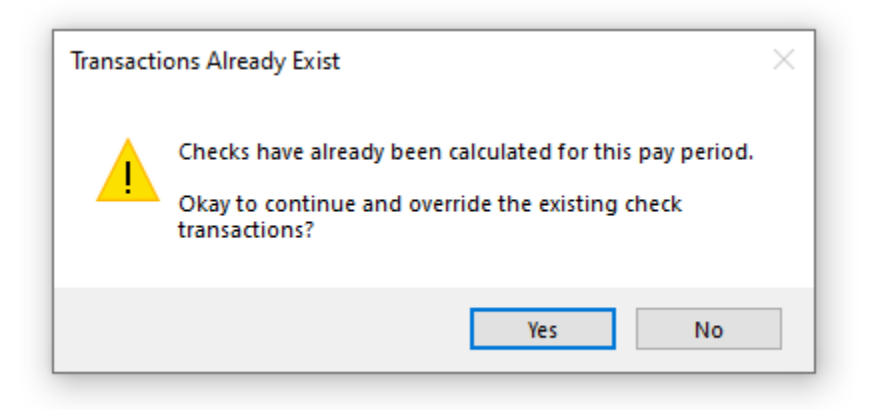

You will click on Yes because you made corrections and want to override the existing check transactions.

### Calculated Checks More than Once – Vouchers Printed

If you've already printed the direct deposit vouchers or payroll checks and you recalculate payroll checks, you will receive this message:

| Checks Already Printed × |                                                                                                    |  |  |  |  |  |
|--------------------------|----------------------------------------------------------------------------------------------------|--|--|--|--|--|
|                          | Some checks have already been printed for this pay period.<br>Okay to continue and override non-printed check<br>transactions? |  |  |  |  |  |
|                          | Yes No                                                                                                    |  |  |  |  |  |

You will click on No. If you select Yes, this will calculate a second payroll check for the employee(s) you are recalculating.

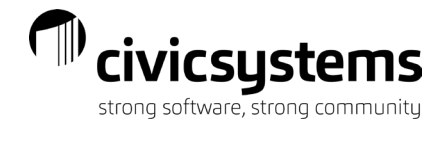

You need to first open Print Direct Deposit Vouchers/Print Payroll Checks and click on Reprint.

| Caselle Connect® 🔹 > Payrol                                   | I + > Employees |          | ll Checks               |                |   |
|---------------------------------------------------------------|-----------------|----------|-------------------------|----------------|---|
| Caselle Connect® Table Li                                     | sts Payroll Reg | jister C | alculate Payroll Checks | Payroll Checks | × |
| Definition: Payroll C                                         | hecks           |          |                         |                |   |
| Report Options Forms                                          |                 |          |                         |                |   |
| Journal code:                                                 | ~               |          |                         |                |   |
| Bank:                                                         |                 |          |                         |                |   |
| Include regular checks beginning with check number:           |                 |          |                         |                |   |
| $\odot$ Include ACH vouchers beginning with voucher number: 0 |                 |          |                         |                |   |
| 🗆 Include zero net                                            | amount chec     | ks       |                         |                |   |
| Checks:                                                       |                 |          |                         |                |   |
| Check Issue                                                   | e Date 🛛 🛛 Q    | uantity  |                         |                |   |
|                                                               |                 |          |                         |                |   |
|                                                               |                 |          |                         |                |   |
|                                                               |                 |          |                         |                |   |
|                                                               |                 |          |                         |                |   |

Reprint

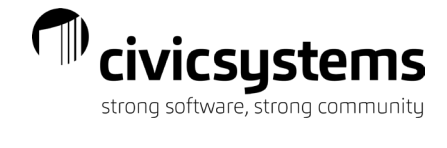

| -  | Reprint |                | ן וען ער   |                 |                 |           |         |             |              |
|----|---------|----------------|------------|-----------------|-----------------|-----------|---------|-------------|--------------|
|    |         | Check Number 🔺 | Check Date | Employee Number | Payee           | Reference | Journal | Check Type  | Amount       |
| Π  |         | 13639          | 04/24/2023 | 40              | Roberts, Dale B | 1         | PC      | Net         | 133.91       |
| ы  |         | 13640          | 04/24/2023 | 45              | Hobson, Maurice | 2         | PC      | Net         | 205.44       |
| L  |         | 13641          | 04/24/2023 | 90              | Black, Lane     | 3         | PC      | Net         | 290.90       |
| L  |         | 10011          | 0.12.12020 |                 |                 | -         |         |             |              |
| L  |         |                |            |                 |                 |           |         |             |              |
| L  |         |                |            |                 |                 |           |         |             |              |
| L  |         |                |            |                 |                 |           |         |             |              |
| L  |         |                |            |                 |                 |           |         |             |              |
| L  |         |                |            |                 |                 |           |         |             |              |
| L  |         |                |            |                 |                 |           |         |             |              |
| L  |         |                |            |                 |                 |           |         |             |              |
| L  |         |                |            |                 |                 |           |         |             |              |
| L  |         |                |            |                 |                 |           |         |             |              |
| L  |         |                |            |                 |                 |           |         |             |              |
| į. |         |                |            |                 |                 |           |         |             |              |
| L  |         |                |            |                 |                 |           |         |             |              |
| ١  |         |                |            |                 |                 |           |         |             |              |
| L  |         |                |            |                 |                 |           |         |             |              |
| L  |         |                |            |                 |                 |           |         |             |              |
| L  |         |                |            |                 |                 |           |         |             |              |
| L  |         |                |            |                 |                 |           |         |             |              |
|    |         |                |            |                 |                 |           |         |             |              |
|    |         | 11-1-          |            |                 |                 | Daniel    | D       | V-14- 10    |              |
|    |         | нер            |            |                 |                 | Renumber  | Rep     | void and Re | eprint Close |

#### Check the box next to the Check Number of the employee you need to recalculate and select Reprint.

If you are recalculating a live payroll check, then you would select Void and Reprint. You can now recalculate payroll checks and override the existing check transactions. Remember to reprint reports and recalculate benefits. You should not run the leave steps again.

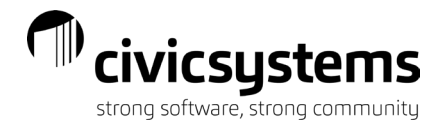

# Forgot to Pay an Employee

If you finished processing your payroll and then discovered you missed paying an employee, here are the basic steps to follow to pay the employee:

- 1. Open Enter Payroll Checks
- 2. Enter the employee's hours
- 3. Click GO to calculate their payroll check
  - a. Enter the employee's number in the Selection criteria:

| Časelle Connect® →> Payroll →> Employees →> Calculate Payroll Checks                          |                          |       |  |  |
|-----------------------------------------------------------------------------------------------|--------------------------|-------|--|--|
| Caselle Connect® Table Lists Payroll Register Calculate Payroll Checks 🔯 Enter Payroll Checks |                          |       |  |  |
| Current pay period: 04/05/2023 - 04/18/2023                                                   | Selection criteria:      |       |  |  |
| Pay period number: 2                                                                          | Column                   | Value |  |  |
| Check issue date: 04/24/2023                                                                  | Employee.Employee number | All   |  |  |
|                                                                                               | Department.Department    | All   |  |  |
| Payroll                                                                                       |                          |       |  |  |
| ☑ Calculate payroll checks                                                                    |                          |       |  |  |
| Calculate checks for payroll exception entries                                                |                          |       |  |  |
| Calculate checks for supplemental exception entries                                           |                          |       |  |  |
| Recalculate single check entries                                                              |                          |       |  |  |

- Display payroll detail grid
- 4. Open Calculate Benefit Amounts and enter the employee's number in the Selection criteria

| Caselle Connect® • > Payroll • > Employees • > Calculate Benefit Amounts |             |                  |                          |                      |                             |     |       |
|--------------------------------------------------------------------------|-------------|------------------|--------------------------|----------------------|-----------------------------|-----|-------|
| Caselle Connect®                                                         | Table Lists | Payroll Register | Calculate Payroll Checks | Enter Payroll Checks | Calculate Benefit Amounts 🗵 |     |       |
| Current pay p                                                            | eriod:      | 04/05/2023 - 04/ | /18/2023                 |                      | Selection criteria:         |     |       |
| Pay period nu                                                            | mber:       | 2                |                          |                      | Column                      |     | Value |
| Beginning pay                                                            | period:     | 04/05/2023 - 04  | /18/2023 ~               |                      | Employee.Employee number    | All |       |
| 5 5. 7                                                                   | · · · ·     |                  |                          |                      | Department.Department       | All |       |
| Ending pay pe                                                            | eriod:      | 04/05/2023 - 04  | /18/2023 ~               |                      |                             |     |       |
| Journal:                                                                 |             | All              | $\sim$                   |                      |                             |     |       |
| □ Display ber                                                            | nefit deta  | ail grid         |                          |                      |                             |     |       |
| Pay codes:                                                               |             |                  |                          |                      |                             |     |       |
| Day Code                                                                 |             |                  |                          |                      |                             |     |       |

- 5. Run Checkout and enter the employee's number in the Selection criteria
- 6. Print the direct deposit voucher/payroll check
- 7. If the employee has direct deposit, open Create ACH File, verify the Deposit date and Transfer file name, and hit GO
- 8. If you use Transmittals, you will have additional steps to complete
- 9. Reprint reports (Payroll Register, Benefits Register, Check Register, Batch Reports, etc.)
- 10. Update General Ledger if you previously updated the General Ledger for the current payroll

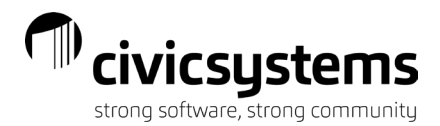

## Leave Balance is Wrong

The simplest way to correct a leave balance is to open Payroll>Employees>Enter Leave Time Adjustments. Enter the employee's name or number, enter the pay code, add a comment if needed, enter a positive amount if you want to increase the leave balance and enter a negative amount if you want to decrease the leave balance.

| Caselle Connect® • > Payroll • > Employees • > Enter Leave Time Adjustments |                          |  |  |  |
|-----------------------------------------------------------------------------|--------------------------|--|--|--|
| Caselle Connect® Enter Le                                                   | ave Time Adjustments 🗵   |  |  |  |
| Reference number:                                                           | 2                        |  |  |  |
| Check issue date:                                                           | 04/24/2023               |  |  |  |
| Employee:                                                                   | 20 ("Spencer, Annette")  |  |  |  |
| Pay code:                                                                   | 3-00 (Vacation Pay)      |  |  |  |
| Comments:                                                                   | Vacation hours upon hire |  |  |  |
| Hours:                                                                      | 40.00                    |  |  |  |

Some common reasons the leave balance is wrong:

- Employee is at the wrong step
  - Update Leave Levels not run
- Employee did not receive annual allocation
   Calculate Leave Time was not run
- o Employee is not receiving the correct hours
  - Next level date was in the past

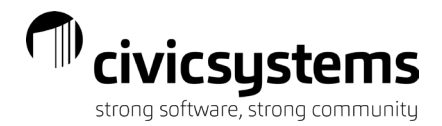

# **Closed Pay Period Twice**

When you open Enter Payroll Checks and see the Current period dates and Check issue date are in the future, this means the pay period was closed twice. Follow these steps to open the correct pay period:

- 1. Close Enter Payroll Checks if you have this open
- 2. Open Payroll>Organization>Organization
- 3. Click the drop-down arrow in the Current pay period field and select the correct pay period

| Caselle Connect® • > Payroll • > Organization • > Organization |                                                 |                                             |                             |  |
|----------------------------------------------------------------|-------------------------------------------------|---------------------------------------------|-----------------------------|--|
| Caselle Connect® Organi                                        | zation 🔟                                        |                                             |                             |  |
| Organization Pay Per                                           | iod Dates Interfaces Direct Deposit Passwords I | Pay Code Calculation Order Tracking User-De | fined Notes                 |  |
| Primary name:                                                  | Anycity Corporation                             | Keep 3 years of detail histo                | bry                         |  |
| Secondary name:                                                |                                                 | Current payroll year:                       | 2023                        |  |
| Address line 1:                                                | 10 N Commerce Ave                               | Fiscal year ends in:                        | June ~                      |  |
| Address line 2:                                                | PO Box 123                                      | Standard pay frequency:                     | Biweekly ~                  |  |
| City:                                                          | Anycity                                         | Previous pay period:                        | 03/22/2023 - 04/04/2023     |  |
| State/Province:                                                | WI                                              | Current pay period:                         | 04/05/2023 - 04/18/2023 🛛 🔜 |  |
| Zip/Postal code:                                               | 88888 Delivery point:                           | Current check issue date:                   | 04/24/2023                  |  |
| County/Region:                                                 |                                                 | Current period number:                      | 2                           |  |
| Telephone 1:                                                   | (385) 555-1122                                  | Next period number is based on:             | Check issue date ~          |  |
| Telephone 2:                                                   | (385) 555-1212                                  | Set check date 7 days afte                  | r pay period ends           |  |
| Fax:                                                           | (385) 555-1222                                  | $\Box$ Store four decimal places on le      | eave transactions           |  |
| Email:                                                         | Anycity@ci.anycity.ut.us                        |                                             |                             |  |

4. Close Organization

### **Rejected Direct Deposit**

If the bank rejects an employee's direct deposit, you have two options to reissue the pay to the employee. The first option is to reissue a live check to the employee. The second option is to reissue the direct deposit to the employee.

### **Reissue Live Check**

This scenario assumes that the General Ledger has not been updated and the Pay Period has not been closed. Here are the steps to follow:

- 1. Open Payroll Register Detail and run for the specific employee by entering the employee number in the Selection criteria
- 2. Open Payroll Checks

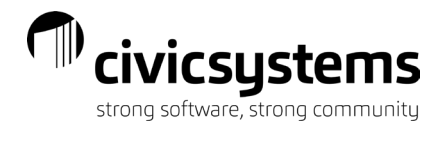

#### 3. Click Reprint

| Caselle Connect® • > Payroll • > Reports • > Payroll Checks |       |
|-------------------------------------------------------------|-------|
| Caselle Connect® Payroll Checks 🔯                           |       |
| Definition: Payroll Checks                                  |       |
| Report Options Forms                                        |       |
| Journal code:                                               |       |
| Bank:                                                       |       |
| Include regular checks beginning with check number:         | 13645 |
| $\odot$ Include ACH vouchers beginning with voucher number: | 13630 |
| Include zero net amount checks                              |       |
| Checks:<br>Check Issue Date Quantity                        |       |

4. Check the box next to the Check number for this employee

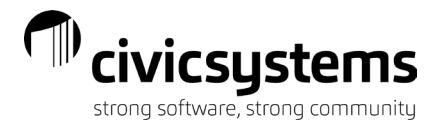

#### 5. Click Void and Reprint

Reprint

|   | Check Number 🔺 Check Date | Employee Number | Payee           | Reference | Journal | Check Type      | Amount        |
|---|---------------------------|-----------------|-----------------|-----------|---------|-----------------|---------------|
|   | 13642 04/24/2023          | 40              | Roberts, Dale B | 1         | PC      | Net             | 133.91        |
|   | 13643 04/24/2023          | 45              | Hobson, Maurice | 2         | PC      | Net             | 205.44        |
|   | 13644 04/24/2023          | 90              | Black, Lane     | 3         | PC      | Net             | 290.90        |
|   |                           |                 |                 |           |         |                 |               |
|   |                           |                 |                 |           |         |                 |               |
|   |                           |                 |                 |           |         |                 |               |
|   |                           |                 |                 |           |         |                 |               |
|   |                           |                 |                 |           |         |                 |               |
|   |                           |                 |                 |           |         |                 |               |
|   |                           |                 |                 |           |         |                 |               |
|   |                           |                 |                 |           |         |                 |               |
|   |                           |                 |                 |           |         |                 |               |
|   |                           |                 |                 |           |         |                 |               |
|   |                           |                 |                 |           |         |                 |               |
|   |                           |                 |                 |           |         |                 |               |
|   |                           |                 |                 |           |         |                 |               |
|   |                           |                 |                 |           |         |                 |               |
|   |                           |                 |                 |           |         |                 |               |
|   |                           |                 |                 |           |         |                 |               |
|   |                           |                 |                 |           |         |                 |               |
| 1 | Help                      |                 |                 | Renumber  | Rep     | rint Void and F | Reprint Close |
|   |                           |                 |                 |           |         |                 |               |

- 6. Open Modify Existing Employees
- 7. Click on Direct Deposit tab and change Status to Inactive
- 8. Close Modify Existing Employees
- 9. Open Calculate Payroll Checks
- 10. Enter the employee number in the Selection criteria, check the box Display payroll detail grid, and hit GO

| Caselle Connect® • > Payroll • > Employees • > Calculate Payroll Checks |                          |     |       |  |
|-------------------------------------------------------------------------|--------------------------|-----|-------|--|
| Caselle Connect® Calculate Payroll Checks                               |                          |     |       |  |
| Current pay period: 04/05/2023 - 04/18/2023                             | Selection criteria:      |     |       |  |
| Pay period number: 2                                                    | Column                   |     | Value |  |
| Check issue date: 04/24/2023                                            | Employee.Employee number | 40  |       |  |
|                                                                         | Department.Department    | All |       |  |
| Payroll                                                                 |                          |     |       |  |
| ☑ Calculate payroll checks                                              |                          |     |       |  |
| ☑ Calculate checks for payroll exception entries                        |                          |     |       |  |
| Calculate checks for supplemental exception entries                     |                          |     |       |  |
| □ Recalculate single check entries                                      |                          |     |       |  |
| 🗹 Display payroll detail grid                                           |                          |     |       |  |

- 11. Open Payroll Checks
- 12. Enter the correct beginning check number
- 13. Enter the employee number in the Selection criteria and print
- 14. Run Checkout
- 15. Open Modify Existing Employees, click on the Direct Deposit tab, and change the Status back to Active

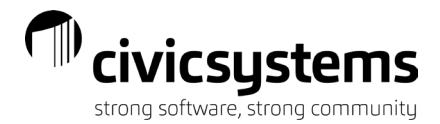

## **Reissue Direct Deposit**

This scenario assumes that the General Ledger has not been updated and the Pay Period has not been closed. If you have updated bank account information for the employee, and the bank will accept another file, here are the steps to follow:

- 1. Open Modify Existing Employees and update the bank account information on the Direct Deposit tab
- 2. Close Modify Existing Employees
- 3. Open Payroll>Employees>Create ACH File
- 4. Verify the Deposit date and Transfer file name
- 5. Check the box Recreate transfer file for all employees
- 6. Enter the employee's number in the Selection criteria

| Caselle Connect® 🔹 > Payro | II • > Employees • > Create ACH File |        |                          |            |     |       |
|----------------------------|--------------------------------------|--------|--------------------------|------------|-----|-------|
| Caselle Connect® Create    | ACH File 🗵                           |        |                          |            |     |       |
| ACH File Email Tem         | plate                                |        |                          |            |     |       |
|                            |                                      |        |                          |            |     |       |
| Pay period: 04/05          | 5/2023 - 04/18/2023 ~                |        | Selection criteria:      | ~~~        |     | Value |
| Checks:                    |                                      |        | Employee Employee num    | her        | 40  | value |
| Check Is                   | ssue Date Quantity                   |        | Employee Transaction.Che | eck number | All |       |
|                            |                                      |        | . ,                      |            |     |       |
|                            |                                      |        |                          |            |     |       |
|                            |                                      |        |                          |            |     |       |
|                            |                                      |        |                          |            |     |       |
| Entry types:               |                                      |        |                          |            |     |       |
|                            | Entry Type                           |        |                          |            |     |       |
|                            |                                      |        |                          |            |     |       |
|                            |                                      |        |                          |            |     |       |
|                            |                                      |        |                          |            |     |       |
|                            |                                      |        |                          |            |     |       |
|                            |                                      |        |                          |            |     |       |
| Deposit date: 09/          | 15/2023                              |        |                          |            |     |       |
| Recreate transf            | er file for all employees            |        |                          |            |     |       |
| Include prenotif           | ications only                        |        |                          |            |     |       |
| □ Include void che         | ecks                                 |        |                          |            |     |       |
| Send email noti            | fications                            |        |                          |            |     |       |
| Print:                     | Report ~                             |        |                          |            |     |       |
| Report order:              | Employee number                      | $\sim$ |                          |            |     |       |
| Transfer file name         | C:\Users\09-15-2023 - 2.ach          |        |                          | Browse     | ]   |       |
| Uppercase ACH              | file                                 |        |                          |            |     |       |
| 🗹 Include organiz          | ation's offset record                |        |                          |            |     |       |
| □ Include final line       | e break                              |        |                          |            |     |       |

7. Hit GO

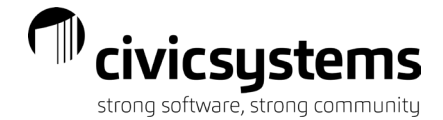

If the General Ledger has been updated and the Pay Period has been closed, here are the steps to follow:

- 1. Open Modify Existing Employees and update the bank account information on the Direct Deposit tab
- 2. Close Modify Existing Employees
- 3. Open Payroll>Employees>Create ACH File
- 4. Click the drop-down arrow in the Pay period field and select the pay period for when the direct deposit was rejected for this employee
- 5. Verify the Deposit date and Transfer file name
- 6. Check the box Recreate transfer file for all employees
- 7. Enter the employee's number in the Selection criteria
- 8. Hit GO

| Close   🚳   🔚 🤣   🕢     | 8                                         |          |                     |            |     |       |
|-------------------------|-------------------------------------------|----------|---------------------|------------|-----|-------|
| Caselle Connect® + > Pa | yroll 	→ > Employees 	→ > Create ACH File |          |                     |            |     |       |
| Caselle Connect® Cre    | eate ACH File 🛛                           |          |                     |            |     |       |
| ACH File Email Te       | emplate                                   |          |                     |            |     |       |
| Pay period: 02/         | /22/2023 - 03/07/2023                     | Selectio | on criteria:        |            |     |       |
| Checks:                 |                                           |          | Colum               | n          |     | Value |
| Checks.                 | k Issue Date Quantity                     | Emplo    | yee.Employee numl   | ber        | 40  |       |
|                         |                                           | Emplo    | yee Transaction.Che | eck number | All |       |
|                         |                                           |          |                     |            |     |       |
|                         |                                           |          |                     |            |     |       |
|                         |                                           |          |                     |            |     |       |
| Entry types:            |                                           |          |                     |            |     |       |
|                         | Entry Type                                |          |                     |            |     |       |
|                         |                                           |          |                     |            |     |       |
|                         |                                           |          |                     |            |     |       |
|                         |                                           |          |                     |            |     |       |
|                         |                                           |          |                     |            |     |       |
|                         |                                           |          |                     |            |     |       |
| Deposit date: 0         | 09/15/2023                                |          |                     |            |     |       |
|                         |                                           |          |                     |            |     |       |
|                         |                                           |          |                     |            |     |       |
|                         | shocks                                    |          |                     |            |     |       |
|                         | atifications                              |          |                     |            |     |       |
|                         | buildations                               |          |                     |            |     |       |
| Print:                  | Report ~                                  |          |                     |            |     |       |
| Report order:           | Employee number ~                         |          |                     |            |     |       |
| Transfer file nam       | ne: C:\Users\09-15-2023 - 2.ach           |          |                     | Browse     | -   |       |
| Uppercase AC            | CH file                                   |          |                     |            |     |       |
| 🗹 Include organ         | nization's offset record                  |          |                     |            |     |       |
|                         |                                           |          |                     |            |     |       |

□ Include final line break

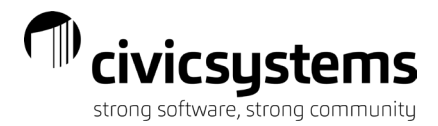

### **Checkout Errors**

Common Checkout errors include Pay Period not updated to the General Ledger, Positive YTD balance in a deduction pay code, employee has multiple checks, and Social Security/Medicare errors.

**Pay Period not updated to the General Ledger** – this usually relates to transmittals not being updated because the transmittal check covered two pay periods and the client is on cash basis. You need to adjust the dates under Post transmittal checks (CDPT).

| Caselle Connect® ▼ > Payroll ▼ > Organization ▼ > Update General Ledger |                                        |  |  |  |
|-------------------------------------------------------------------------|----------------------------------------|--|--|--|
| Caselle Connect® Update General Ledger 🛛 Organization                   |                                        |  |  |  |
| Update pay periods:                                                     | ✓ Print GL update report               |  |  |  |
| 3/22/2023 - 4/4/2023 *<br>4/5/2023 - 4/18/2023                          | ☑ Update Caselle General Ledger        |  |  |  |
| 4/19/2023 - 5/2/2023<br>5/3/2023 - 5/16/2023                            | □ Create GL update export file         |  |  |  |
| 5/1/2023 - 5/30/2023 🗸                                                  | Posting journals                       |  |  |  |
| $\Box$ Omit employee names from GL entries                              | Ill journals                           |  |  |  |
| $\Box$ Update transactions that have already been updated               | <ul> <li>Selected journals</li> </ul>  |  |  |  |
| Post detail                                                             | PC, PB, CDP, CDPT                      |  |  |  |
| □ Include overheads                                                     |                                        |  |  |  |
| Journal code: OH 🗸 M Overhead - Payroll                                 | Post payroll distribution (PC)         |  |  |  |
| Active overheads:                                                       | ☑ Post checks (CDP)                    |  |  |  |
| Project Equipment Overhead<br>Project Labor Overhead                    | ✓ Post benefits (PB)                   |  |  |  |
|                                                                         | ☑ Post transmittal checks (CDPT)       |  |  |  |
|                                                                         | Beginning check issue date: 04/01/2023 |  |  |  |
|                                                                         | Ending check issue date: 04/30/2023    |  |  |  |

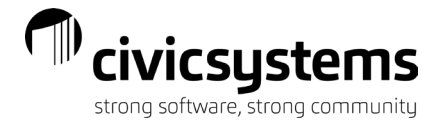

| Employee errors:<br>5 Smith, Jacob S                    | 74-00 YTD amounts different for Employee and Employer<br>75-00 YTD amounts different for Employee and Employer |
|---------------------------------------------------------|----------------------------------------------------------------------------------------------------|
| Pay code errors:                                        |                                                                                                    |
| No errors found.                                        |                                                                                                    |
| Employer transaction errors:                            |                                                                                                    |
| No errors found.                                        |                                                                                                    |
| Employee transaction errors:                            |                                                                                                    |
| Employee: 5                                             | Deduction type pay code 50-00 has a positive year-to-date balance of 50.00 .                                   |
| Employee: 5 has multiple checks for period 4/18/2023. R | eference: 4, Check number: 0, Entry type: Exception                                                            |
| Employee: 5 has multiple checks for period 4/18/2023. R | eference: 5, Check number: 0, Entry type: Supplemental single                                                  |
| Transmittal transaction errors:<br>No errors found.     |                                                                                                    |

\*\*\* Errors found - check printout carefully \*\*\*

**Positive YTD balance in deduction pay code** – when you reimburse an employee for an incorrect deduction, you should use the deduction pay code for the reimbursement. A lot of times health insurance is deducted in December for January coverage; however, you later find out the employee dropped the insurance coverage as of 12/31/22. You reimburse this on a payroll check in January 2023. The deduction pay code now has a positive balance. You will see this error for all of 2023. The error will go away after you run the Close Year-end step.

**Employee has multiple checks** – when an employee has a regular, bi-weekly payroll check and a supplemental check (for example, comp time payout), you will see the "Employee has multiple checks for period 4/18/2023 error." This error is okay if you know the employee should have two checks.

**Social Security/Medicare errors** – the most common reason this error appears is because Calculate Benefit Amounts was not run. If you recalculate an employee's check and you forget to recalculate the employee's benefits, you will see this error. Another reason the employee and employer SS/Med amounts are different, could mean a pay code is not setup properly. Begin and End dates on pay codes can sometimes cause this error. If you use End dates on pay codes, make sure the End date is one day after the check issue date for when the pay code was last used. If you use Begin dates on pay codes, make sure the Begin date is one day after the ast check issue date.